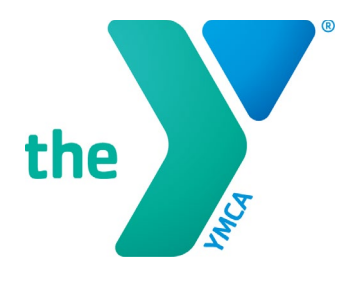

## Y-USA ONLINE GRANT APPLICATION SYSTEM Starting a SmartSimple<sup>®</sup> Application

## **CREATE A NEW APPLICATION FORM**

- 1. The application screen opens after you login or click on Apply to start an application.
- 2. Using the down arrow, select the YMCA on whose behalf you are applying.

|     |                                   |                                  | Primary | / Profile 🔒 Privacy Po | licy 🛛 🔒 Key Test 1 Dowdell | 1- 2  |
|-----|-----------------------------------|----------------------------------|---------|------------------------|-----------------------------|-------|
| the |                                   |                                  | Apply   | My Applications 👻      | My Y's Applications 👻       | Revie |
|     |                                   |                                  |         |                        |                             | _     |
|     | Program Eligibility               |                                  |         |                        |                             |       |
|     | Applying on behalf                | ofPlease Select                  |         |                        |                             |       |
|     | Opportunit<br>Opportunity Name ID | y<br>Start Date Close Date Guide | lines   | Alert                  |                             |       |
|     |                                   |                                  |         |                        |                             |       |
|     |                                   | _                                |         |                        |                             |       |

3. This available grants for the YMCA you selected will appear on the screen.

|     |                                     |                   |                              |                              | Primary Y Profile 🔒 Pr           | ivacy Policy  | 🛎 Key Test 1 Dowdel |  |
|-----|-------------------------------------|-------------------|------------------------------|------------------------------|----------------------------------|---------------|---------------------|--|
| the |                                     |                   |                              |                              | Apply My Applicat                | ions 👻 My 🕅   | Y's Applications 🔻  |  |
|     | Program Eligibili                   | ity               |                              |                              |                                  |               |                     |  |
|     | Applyir                             | ng on behalf o    | f YM                         | CA of the U                  | SA (National Board)              |               |                     |  |
|     | Opportunity Name                    | Opportunity<br>ID | Start Date                   | Close Date                   | Guidelines                       | Alert         |                     |  |
|     | 2019-2020 REACH<br>Grant (Year Two) | NOC191070         | 08/20/2019<br>12:00:00<br>AM | 10/14/2019<br>11:59:00<br>AM | 2019-2020_State_REACH_Guidelines | s.pdf Details | Apply               |  |

Copyright  $\odot$  2019 by YMCA of the USA. All rights reserved.

- 4. Carefully review the entries under Opportunity Name, Start Date, Close Date, and Guidelines (select to open).
- 5. Click the Details button to view additional eligibility requirements, if applicable.
- 6. Click the Apply button to start the application process. The screen below appears.

|                                                   |                                                      | Primary Y   | Profile   | Privacy Pol    | icy 🤱 Key 🕯   | Test 1 Dowde   | ell 1 👻 🎝                  |
|---------------------------------------------------|------------------------------------------------------|-------------|-----------|----------------|---------------|----------------|----------------------------|
|                                                   |                                                      | Apply       | Му Ар     | plications 🔻   | My Y's Ap     | plications •   | <ul> <li>Review</li> </ul> |
| < <b>▼</b>                                        |                                                      |             |           |                |               | of <           | >                          |
| YMCA of the USA                                   | A:                                                   |             |           |                |               |                |                            |
| Opportunity Name:                                 | 2019-2020 REACH Grant (Year Two) (NOC191070)         |             |           |                |               |                |                            |
| Opportunity Guidelines:                           | 2019-2020 State_REACH_Guidelines.pdf                 |             |           |                |               |                |                            |
| You are about to start a new 2 button to continue | 019-2020 REACH Grant (Year Two) (NOC191070) applicat | ion on beha | alf of YM | CA of the USA, | click the Beg | in Application | n                          |
|                                                   | 🖒 Begin Application                                  | Cancel      |           |                |               |                |                            |
| For assistance, please contact                    | he YMCA of the USA at grants@ymca.net.               |             |           |                |               |                |                            |

- 7. Select **Begin Application** to proceed. You will complete all required (\*) sections of the application.
- 8. At any time during the application, you can leave and return to the application later. Please remember to click **Save My Work** often.
- 9. Once you have completed your application, select **Save and Validate** to confirm your answers. Any errors will be indicated at the top of the screen in red.
- 10. To print your application, click **Print Form**.
- 11. A web version of your application appears in a separate window. Turn this web view of your application into a PDF by clicking **Export as PDF** at the top of the web view.

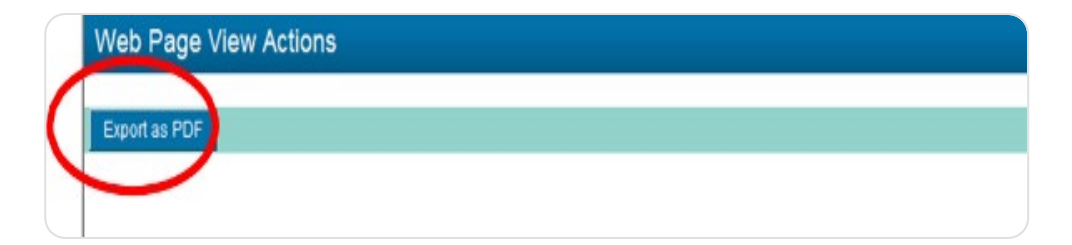

12. Once you have responded to all prompts in the application, click **CEO Review** to send this application to your Y's CEO for review and approval. Remember, the applying Y will need CEO approval **before** submission.

| V                                       |                |                   | Primary Y | Profile 🔒 Privacy Pol        | licy 🛛 🛔 Key Test 1 Dowdell      | 1-      |
|-----------------------------------------|----------------|-------------------|-----------|------------------------------|----------------------------------|---------|
| the                                     |                |                   | Apply     | My Applications <del>-</del> | My Y's Applications <del>-</del> | Reviews |
| <ul><li>←</li></ul>                     |                |                   |           |                              | of <                             | > ^     |
| YMCA of the USA                         | : NOC19-000    | 0001803           |           |                              |                                  |         |
|                                         |                |                   |           |                              |                                  |         |
| * Title:                                |                |                   |           |                              |                                  |         |
| * Email:                                |                |                   |           |                              |                                  |         |
| * Phone:                                |                |                   |           |                              |                                  |         |
| * Mailing Address- Name of<br>Location: |                |                   |           |                              |                                  |         |
| * Address Line One:                     |                |                   |           |                              |                                  | - 1     |
| Address Line Two:                       |                |                   |           |                              |                                  |         |
| * City:                                 |                |                   |           |                              |                                  |         |
| * State:                                |                |                   |           |                              |                                  |         |
| * Zip Code:                             |                |                   |           |                              |                                  |         |
|                                         | 🖺 Save My Work | Save and Validate | CEO Revie | ew                           | 🕞 Withdra                        | w ,     |

## REMEMBER

New to our application process, **all opportunities require active approval from the applying Y's CEO**. When you click CEO Review (step 12), an email is sent to your CEO, alerting the CEO to the application. After reviewing and approving the application, the **CEO submits the application** on behalf of your Y in SmartSimple.

Applications must be submitted by the applying Y's CEO **before the stated deadline**.

13. After selecting CEO Review, the screen below appears. Please read all details carefully.

|                                                                                                    | Primary Y I                                                                                                    | Profile                                                     | Privacy Poli                                                                     | cy 🛔 K                                                                   | (ey Test 1                                                       | Dowdell 1                                                             | - 🔶                        |
|----------------------------------------------------------------------------------------------------|----------------------------------------------------------------------------------------------------|-------------------------------------------------------------|----------------------------------------------------------------------------------|--------------------------------------------------------------------------|------------------------------------------------------------------|-----------------------------------------------------------------------|----------------------------|
|                                                                                                    | Apply                                                                                                    | My Appl                                                     | ications 🔻                                                                       | My Y's                                                                   | Applicati                                                        | ions 🔻                                                                | Reviews                    |
| *                                                                                                    |                                                                                                    |                                                             |                                                                                  |                                                                          |                                                                  |                                                                       |                            |
|                                                                                                    |                                                                                                    |                                                             |                                                                                  |                                                                          |                                                                  |                                                                       |                            |
| Application Sent to YMCA CEO                                                                                                    |                                                                                                    |                                                             |                                                                                  |                                                                          |                                                                  |                                                                       |                            |
|                                                                                                    |                                                                                                    |                                                             |                                                                                  |                                                                          |                                                                  |                                                                       |                            |
| (our explication must be submitted by the Applying Vie OFO Keyin )                                                                                                    | Weekington The VI                                                                                                    |                                                             |                                                                                  | o cond                                                                   | this appli                                                       | instian b                                                             | aak                        |
| Your application must be submitted by the Applying Y's CEO Kevin V<br>to you for revisions, or they can submit this application on behalf of                                                                                                    | Washington . The YM<br>f YMCA of the USA in                                                                                                   | MCA CEO                                                     | 0 may elect t<br>Simple . You                                                    | to send t<br>will be r                                                   | this appli<br>notified b                                         | ication b<br>by email                                                 | ack<br>f                   |
| Your application must be submitted by the Applying Y's CEO Kevin V<br>o you for revisions, or they can submit this application on behalf of<br>your application requires revisions or has been submitted to Y-USA.                                                                                                    | Washington . The YM<br>f YMCA of the USA in<br>. Please be reminder                                                                           | MCA CEO<br>in Smarts<br>ed that ap                          | 0 may elect t<br>Simple . You<br>oplications m                                   | to send to<br>will be r<br>nust be s                                     | this appli<br>notified b<br>submittee                            | ication b<br>by email<br>d by the                                     | ack<br>f<br>Y's            |
| Your application must be submitted by the Applying Y's CEO Kevin V<br>to you for revisions, or they can submit this application on behalf of<br>rour application requires revisions or has been submitted to Y-USA.<br>CEO before the stated deadline.                                                                                                    | Washington . The YM<br>f YMCA of the USA in<br>. Please be reminder                                                                           | MCA CEO<br>in Smarts<br>d that ap                           | 0 may elect t<br>Simple . You<br>plications m                                    | to send t<br>will be r<br>nust be s                                      | this appli<br>notified b<br>submittee                            | ication b<br>by email<br>d by the                                     | ack<br>f<br>Y's            |
| Your application must be submitted by the Applying Y's CEO Kevin V<br>to you for revisions, or they can submit this application on behalf of<br>your application requires revisions or has been submitted to Y-USA.<br>CEO before the stated deadline.                                                                                                    | Washington . The YMCA of the USA in<br>Please be reminder<br>plications" then "Ap                                                             | MCA CEO                                                     | D may elect t<br>Simple . You<br>oplications m<br>s" to find the                 | to send f<br>will be r<br>hust be s                                      | this appli<br>notified b<br>submitted<br>ation drat              | ication b<br>by email<br>d by the<br>ft requiri                       | ack<br>f<br>Y's<br>ng      |
| Your application must be submitted by the Applying Y's CEO Kevin V<br>to you for revisions, or they can submit this application on behalf of<br>your application requires revisions or has been submitted to Y-USA.<br>CEO before the stated deadline.<br>If you are the CEO of the applying YMCA, please navigate to "My App<br>your final approval in the "Action Required: Review" tab. The applica              | Washington . The YMCA of the USA in<br>FYMCA of the USA in<br>Please be reminded<br>plications" then "Ap<br>ation will remain inco            | MCA CEO<br>in Smarts<br>d that ap<br>oplication<br>omplete  | D may elect t<br>Simple . You<br>plications m<br>s" to find the<br>unless appro  | to send f<br>will be r<br>nust be s<br>e applica                         | this appli<br>notified b<br>submitted<br>ation drat<br>d submitt | ication b<br>by email<br>d by the<br>ft requiri<br>ted by th          | ack<br>f<br>Y's<br>ng<br>e |
| Your application must be submitted by the Applying Y's CEO Kevin V<br>to you for revisions, or they can submit this application on behalf of<br>your application requires revisions or has been submitted to Y-USA.<br>CEO before the stated deadline.<br>If you are the CEO of the applying YMCA, please navigate to "My App<br>your final approval in the "Action Required: Review" tab. The applica<br>YMCA CEO. | Washington . The YMCA of the USA in<br>Please be reminded<br>plications" then "Ap<br>ation will remain inco                                   | MCA CEO<br>in Smarts<br>ed that ap<br>oplication<br>omplete | D may elect t<br>Simple . You<br>plications m<br>s" to find the<br>unless appro  | to send f<br>will be r<br>nust be s<br>e applica                         | this appli<br>notified b<br>submitted<br>ation drat<br>d submitt | ication b<br>by email<br>d by the<br>ft requiri<br>ted by th          | ack<br>f<br>Y's<br>ng<br>e |
| Your application must be submitted by the Applying Y's CEO Kevin V<br>to you for revisions, or they can submit this application on behalf of<br>your application requires revisions or has been submitted to Y-USA.<br>CEO before the stated deadline.<br>If you are the CEO of the applying YMCA, please navigate to "My App<br>your final approval in the "Action Required: Review" tab. The applica<br>(MCA CEO. | Washington . The YI<br>f YMCA of the USA in<br>. Please be reminder<br>plications" then "Ap<br>ation will remain inco<br>y Applications" then | MCA CEC<br>in Smarts<br>ed that ap<br>oplication<br>omplete | D may elect t<br>Simple . You<br>uplications m<br>s" to find the<br>unless appro | to send f<br>will be r<br>hust be s<br>e applica<br>oved and<br>oved and | this appli<br>notified b<br>submitted<br>ation draf<br>d submitt | ication b<br>y email<br>d by the<br>ft requiri<br>ted by th<br>omepag | ack<br>f<br>Y's<br>e       |

14. You can view the status of your application by selecting My Applications  $\rightarrow$  Applications from the header menu.

|   |                                                     |                                                                        |                                                         |                                              |                                  | Primary Y                                                           | / Profile 🔒 Priv                                          | acy Policy                                                    | 🛎 Key Test 1 Dowd                                      | ell 1 👻                     |
|---|-----------------------------------------------------|------------------------------------------------------------------------|---------------------------------------------------------|----------------------------------------------|----------------------------------|---------------------------------------------------------------------|-----------------------------------------------------------|---------------------------------------------------------------|--------------------------------------------------------|-----------------------------|
|   | the                                                 |                                                                        |                                                         |                                              |                                  | Apply                                                               | My Applicatio                                             | ons 👻 My Y                                                    | Y's Applications                                       | Re                          |
| • |                                                     |                                                                        |                                                         |                                              |                                  |                                                                     |                                                           |                                                               |                                                        |                             |
| N | /ly Applicat                                        | tions                                                                  |                                                         |                                              |                                  |                                                                     |                                                           |                                                               |                                                        | +                           |
| ð | ACTIVE                                              | ✓ APPROVED                                                             | × DECLINED                                              |                                              |                                  |                                                                     |                                                           |                                                               |                                                        |                             |
|   | date is listed, a<br>Please note: if<br>Y<br>Number | ipplications for that of<br>there is not a valid da<br>Organization \$ | pportunity must<br>ite listed in the ex<br>Applicant \$ | be submitted I<br>xtended close<br>Status 🗢  | date column, ye<br>Close<br>Date | Eastern Time on<br>our application m<br>Extended<br>Close ¢<br>Date | the extended clo<br>ust be submitted<br>Submitted<br>Date | se date.<br>by the stated<br>Application<br>Request<br>Number | ¢ Program N                                            |                             |
| 1 | 6871                                                | YMCA of Greater                                                        | Key Test 1                                              | Draft,<br>Pending<br>CEO                     | 10/14/2019                       |                                                                     |                                                           | NOC19-                                                        | 2019-2020<br>Grant (Year                               | REAC                        |
| Ċ |                                                     | Seattle                                                                | Dowden                                                  | Review                                       |                                  |                                                                     |                                                           | 000000179                                                     | (NOC19107                                              | 70)                         |
| 2 | 3981                                                | YMCA of the USA                                                        | Key Test 1<br>Dowdell 1                                 | Review<br>Draft,<br>Pending<br>CEO<br>Review | 10/14/2019                       |                                                                     |                                                           | NOC19-<br>0000001803                                          | 9 (NOC19107<br>2019-2020<br>3 Grant (Year<br>(NOC19107 | 70)<br>REACI<br>Two)<br>70) |